## Booking tickets for winter leisure using Bookwhen **b**

By following these steps, you'll be able to easily make Ladram Bay winter leisure bookings using Bookwhen. If you encounter any issues during the process, please don't hesitate to reach out for assistance.

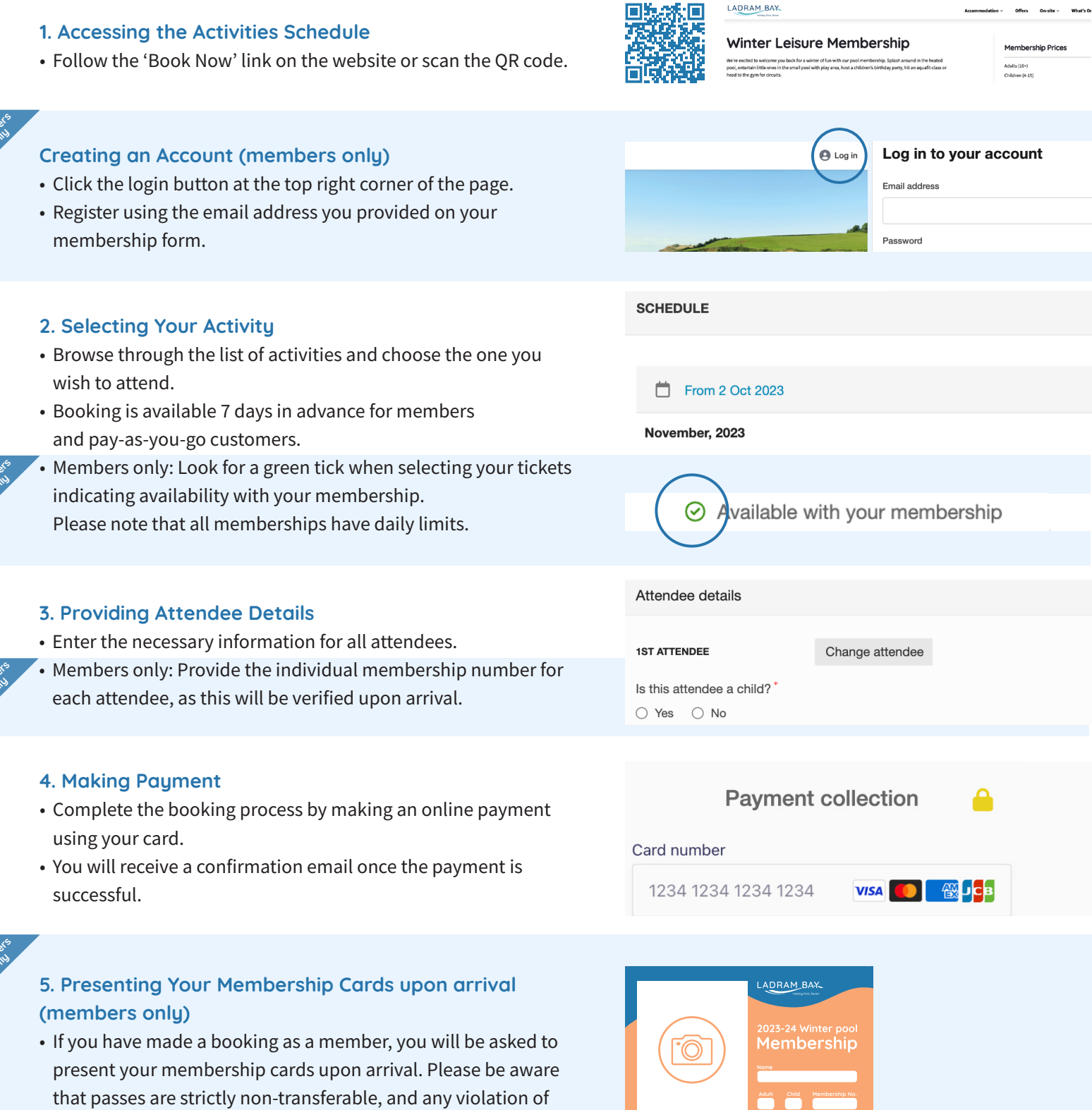

this rule may result in the immediate revocation of membership.